# Trabalho Remoto e ferramentas colaborativas

Coordenação de Tecnologia da Informação - COTIN

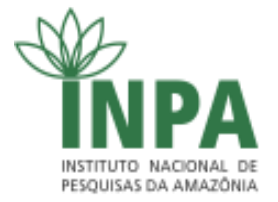

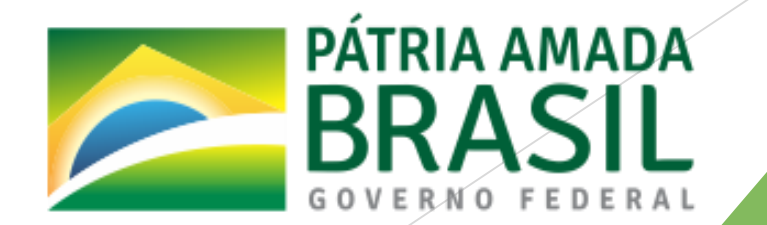

#### Trabalho Remoto

Pré-requisitos: Ter os navegadores Firefox ou Chrome atualizados;

- Firefox -> <u>https://www.mozilla.org/pt-BR/firefox/new/</u>
- Chrome -> <u>https://www.google.com/intl/pt-BR/chrome/</u>
- Opções para reuniões/videoconferências:
  - ConferênciaWEB (Pg 3-20);
  - Hangouts (google) (Pg 21-27);
  - FileSender (Pg 28-36);
  - Perguntas e respostas (Pg 37).

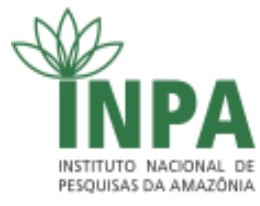

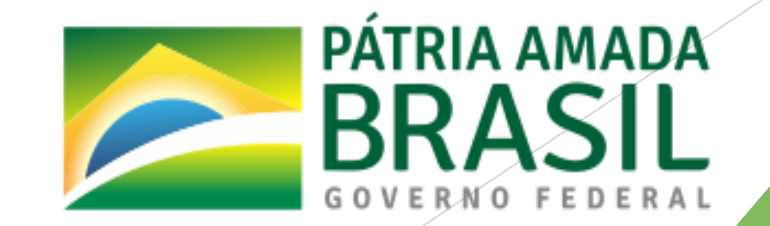

- Ferramenta para reuniões/videoconferências;
- Com o navegador abrir o site: <u>https://conferenciaweb.rnp.br/</u>

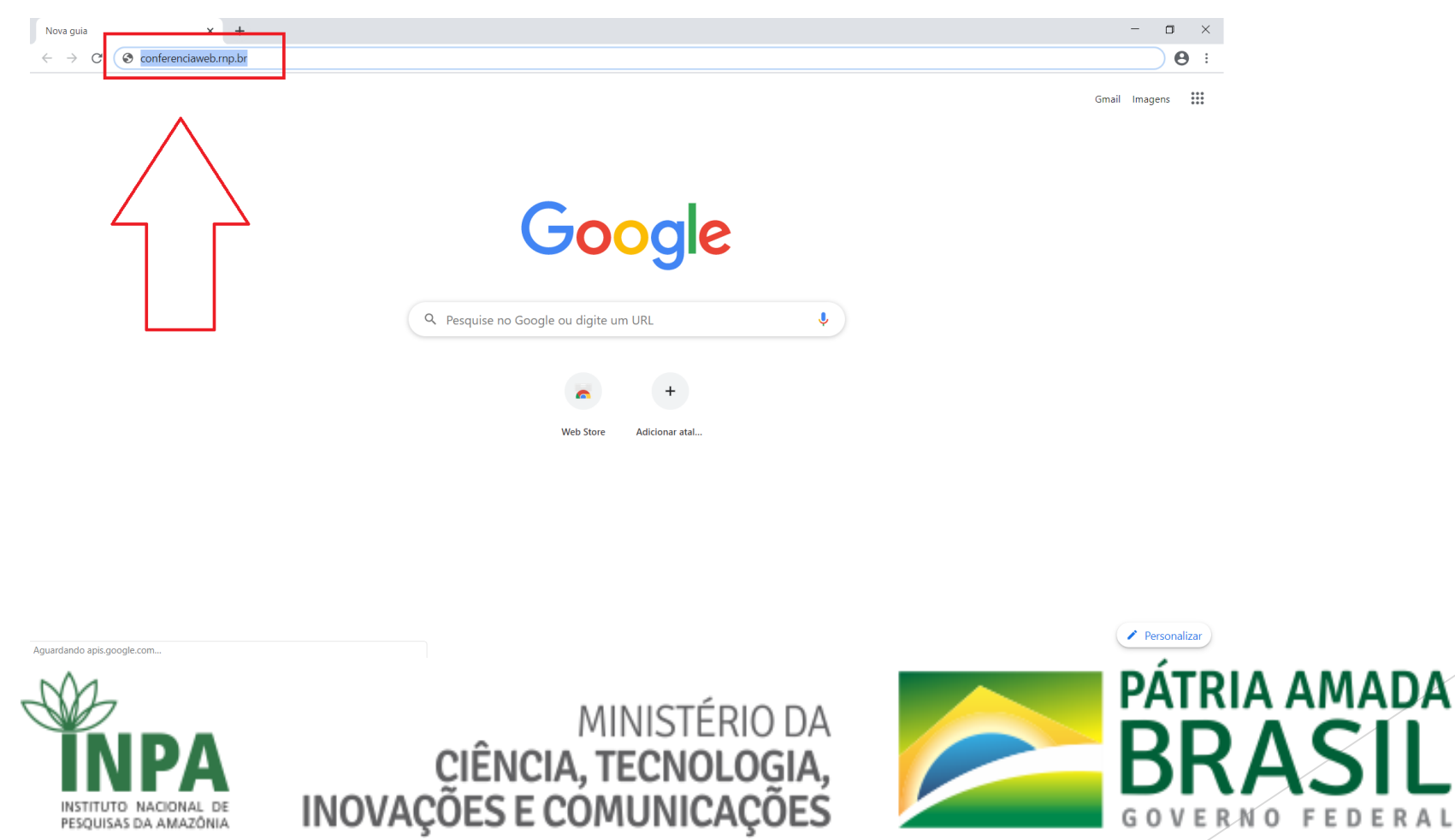

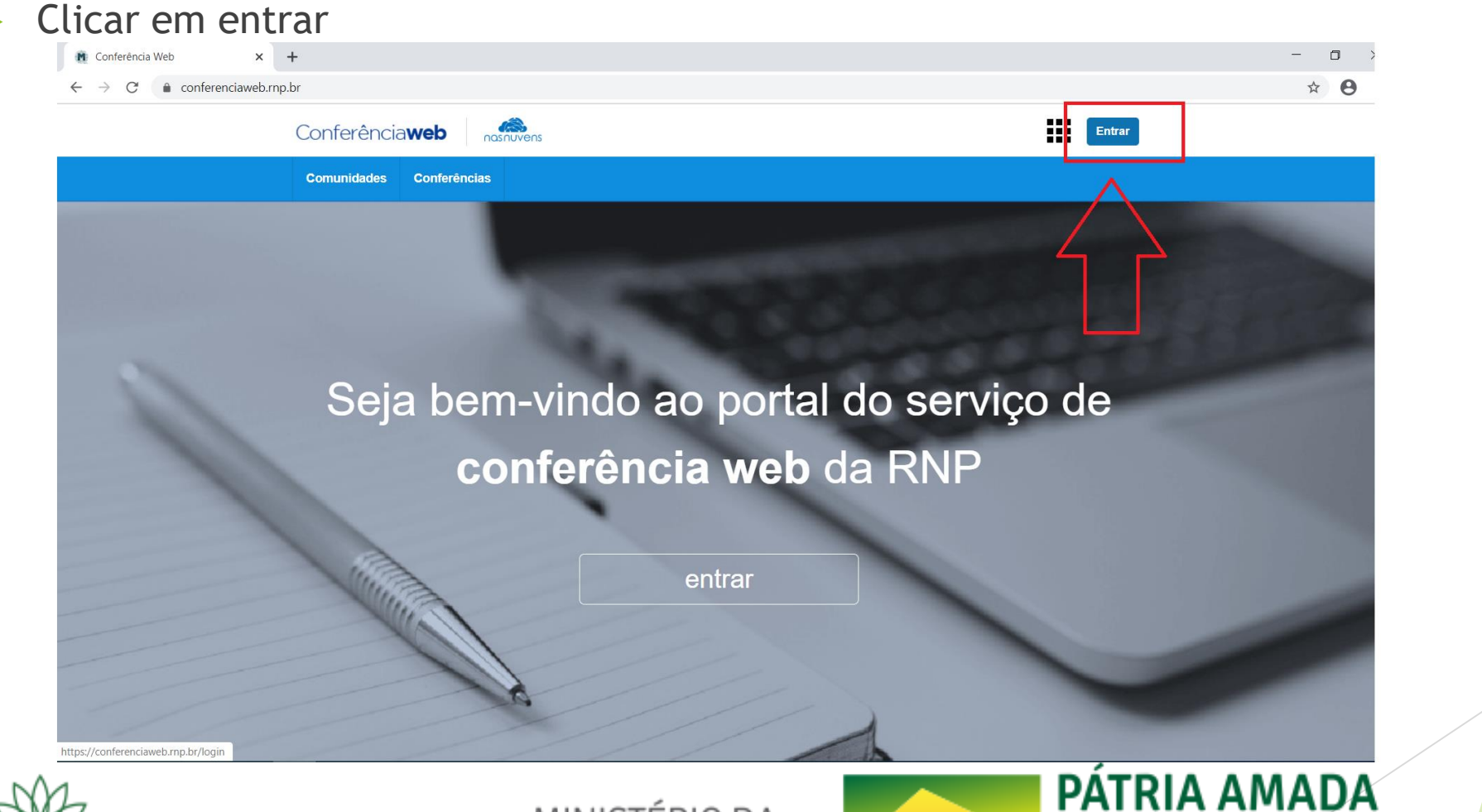

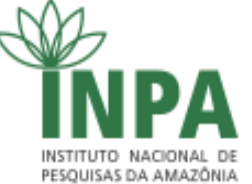

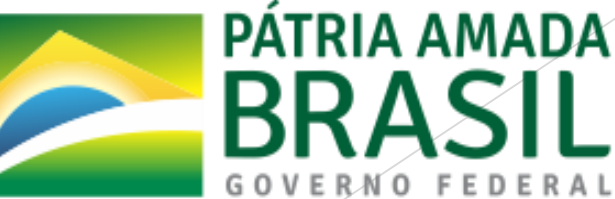

| Nessa tela                                     | clicar novamente em e                             | entrar                                                                                                    |              |
|------------------------------------------------|---------------------------------------------------|----------------------------------------------------------------------------------------------------|--------------|
| 🕅 Conferência Web 🗙                            | +                                                 |                                                                                                    | - 0 ×        |
| ← → C (                                        | br/login                                          |                                                                                                    | ☆ 🕒 :        |
|                                                | Login<br>Já tel<br>V<br>>> Minh<br>Ou<br>Facebook | nho uma conta<br>Caafee<br>comunidade<br>acadêmica federada<br>Entrar<br>a conta não é federada<br>conectar com<br>G Google |              |
| -NA                                            |                                                   | 4                                                                                                    | PATRIA AMADA |
| INSTITUTO NACIONAL DE<br>PESQUISAS DA AMAZÔNIA | MINIS<br>CIÊNCIA, TECN<br>INOVAÇÕES E COMUN       | TERIO DA<br>Iologia,<br>Icações                                                                                             | BRASIL       |

Aqui selecionar o INPA na lista de instituições e prosseguir

| → C  ds.cafe.mp.br/WAYF?entityID=https%3A | %2F%2Fconferenciaweb.rnp.br%2Fshibboleth-sp2&return=https%3A%2F%2Fconferenciaweb.rnp.br%2FShibboleth.sso%2FDS%3FSAMLDS%3D1%2                                                                                                    | 6target%3 |
|-------------------------------------------|----------------------------------------------------------------------------------------------------|-----------|
|                                           | <b>cafe</b> comunidade acadêmica federada                                                                                                    |           |
|                                           | Defina sua organização de origem para autentica-lo e utilize os serviços e<br>facilidades da Comunicade Acadêmi a Federada (CAFe).<br>Caso você pertença a mais de uma instituição, accolha aquela que deseja<br>que passe suas informações para o serviço que pretende utilizar. |           |
|                                           | Selecione sua Instituição de origen<br>INPA - Instituto Nacional de Pesquisas da Amazonia<br>Memorize a selecção para esta sessão.                                                                                                    |           |
|                                           |                                                                                                    |           |

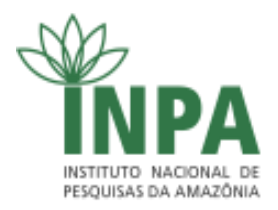

MINISTÉRIO DA CIÊNCIA, TECNOLOGIA, INOVAÇÕES E COMUNICAÇÕES

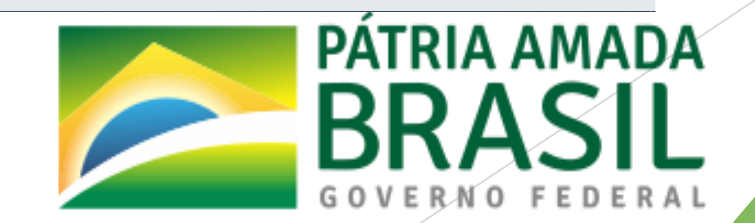

□ × ☆ 0 :

Informar usuário se senha (os mesmos do e-mail institucional) e entrar

| INPA - Provedor de Ident                              | ade × +                                                | -           | ٥   | $\times$ |
|-------------------------------------------------------|--------------------------------------------------------|-------------|-----|----------|
| $\leftrightarrow$ $\rightarrow$ C $\triangleq$ idp.in | a.gov.br/idp/profile/SAML2/Redirect/SSO?execution=e2s1 | <b>0-</b> 7 | r e | ) E      |

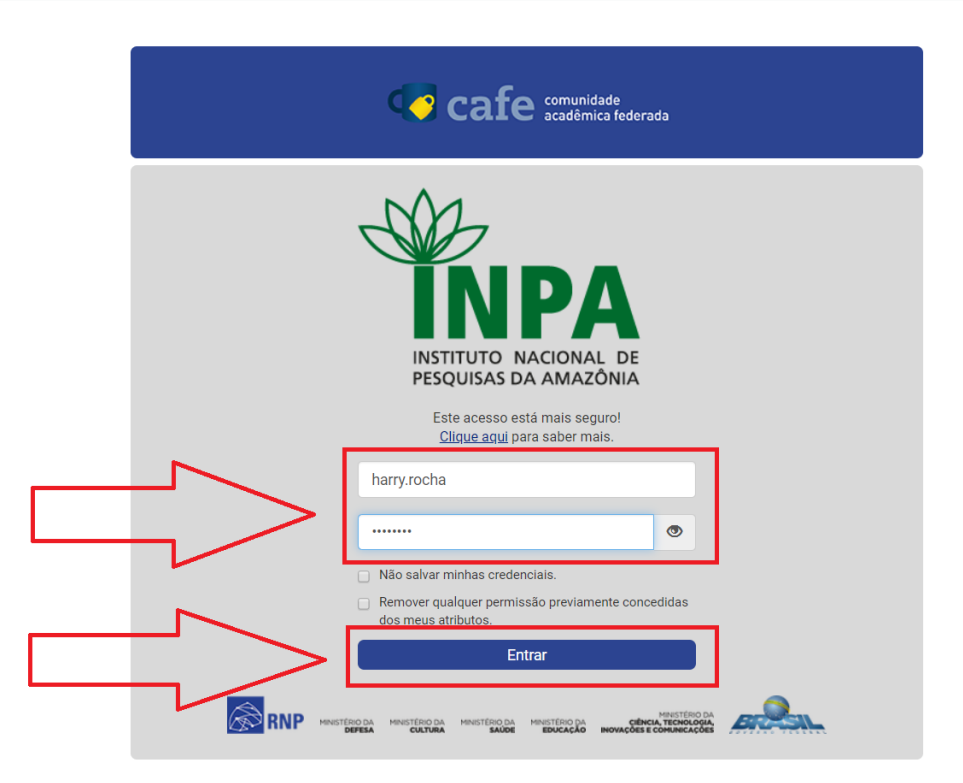

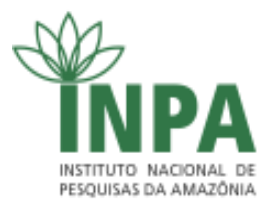

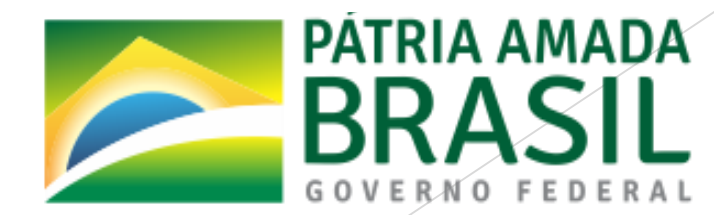

Se os dados estiverem corretos, clicar em aceitar

| 🚺 INPA - Provedor de Identidade 🗙 🕂                         |                                                                                                    | - • ×                                     |
|-------------------------------------------------------------|----------------------------------------------------------------------------------------------------|-------------------------------------------|
| $\leftrightarrow$ $\rightarrow$ C $($ idp.inpa.gov.br/idp/p | ofile/SAML2/Redirect/SSO?execution=e2s2                                                                                                    | œ ☆ 😝 :                                   |
|                                                             | <b>cafe</b> comunidade<br>acadêmica federada                                                                                                    |                                           |
|                                                             | Você está prestes a acessar o serviço: Conferencia web                                                                                                    |                                           |
|                                                             | Informações a serem fornecidas ao serviço                                                                                                    |                                           |
|                                                             | commonName     Harry Alves Rocha       eduPersonEntitlement     um:mace:rediris.es:entitlement:wiki:tfemc2       eduPersonPrincipalName     0c2b993616edaace6c82c07cab711a75@inpa.gov.br       mail     harry.rocha@inpa.gov.br                                                                                                    |                                           |
|                                                             | As informações acima serão compartilhadas com o serviço se você aceitar. Você concorda em divulgar<br>essas informações para o serviço toda vez que você acessá-lo?                                                                                                    |                                           |
|                                                             | <ul> <li>Selecione uma duração de consentimento de liberação de informações:</li> <li>Pergunte-me novamente no próximo acesso</li> <li>Concordo em enviar as minhas informações desta vez.</li> <li>Pergunte-me novamente se as informações a serem fornecidas a este serviço mudarem</li> <li>Concordo que as mesmas informações serão enviadas automaticamente para este serviço no futuro.</li> <li>Não me pergunte de novo</li> <li>Concordo que todas as minhas informações serão liberadas para qualquer serviço.</li> <li>Esta configuração pode ser revogada a qualquer momento com a caixa de seleção na página de entrada.</li> </ul> |                                           |
|                                                             | Rejeitar Aceitar                                                                                                    |                                           |
| INSTITUTO NACIONAL DE<br>PESQUISAS DA AMAZÔNIA              | MINISTÉRIO DA<br>CIÊNCIA, TECNOLOGIA,<br>INOVAÇÕES E COMUNICAÇÕES                                                                                                    | PATRIA AMADA<br>BRASIL<br>GOVERNO FEDERAL |

IMPORTANTE! O campo "seu endereço" é o link que deve ser compartilhado com as pessoas que irão participar da reunião remota

| Página inicial • Conferência Web 🗙             | +                                                                                                    | -                                                                                                    |            |
|------------------------------------------------|----------------------------------------------------------------------------------------------------|----------------------------------------------------------------------------------------------------|------------|
| ← → C                                          | Conferência <b>web</b>                                                                                                    |                                                                                                    | • •        |
|                                                | Página inicial Comunidades Conferências Gerenciar                                                                                                    |                                                                                                    |            |
|                                                | Harry Alves Rocha<br>harry rocha@inpa.gov.br                                                                                                    | Nenhuma reunião em andamento.<br>Seu endereço https://conferenciaweb.mp.br/webconf/harry-alv 🗈                                                                 |            |
|                                                | Você não possui nenhuma conferência agendada a partir de hoje.<br>Explore todas as conferências disponíveis<br>Veja as suas conferências passadas                                                                                                    | Minhas comunidades<br>Você não faz parte de nenhuma comunidade. Você<br>pode ver as comunidades existentes aqui.<br>Crtar uma comunidade Ver todas comunidades |            |
|                                                | Meu dispositivo é compativel?   Requisitos de uso © 2010-2020 Serviço de conferences en la conference en la conference en la | ÉRIO DA MINISTÉRIO DA GOVERNO<br>ICAÇÃO CIÊNCIA, TECNOLOGIA, FEDERAL<br>INOVAÇÕES E COMUNICAÇÕES                                                               |            |
| INSTITUTO NACIONAL DE<br>PESQUISAS DA AMAZÔNIA | MINISTÉRIO<br>CIÊNCIA, TECNOLOO<br>INOVAÇÕES E COMUNICAÇO                                                                                                    | DA<br>GIA,<br>DES PÁTRIA A<br>BRA<br>GOVERNO                                                                                                    | MAD<br>SIL |

| Para iniciar clique em Começar uma reun                                                                                                    | OBI                                                                                                    |             |
|----------------------------------------------------------------------------------------------------|----------------------------------------------------------------------------------------------------|-------------|
| n Página inicial • Conferência Web × +                                                                                                    |                                                                                                    | - 0 >       |
| ← → C                                                                                                    |                                                                                                    | ☆ \varTheta |
| Conferência <b>web</b>                                                                                                    |                                                                                                    |             |
| Página inicial Comunidades Conferências Gerenciar                                                                                                 |                                                                                                    |             |
| Harry Alves Rocha<br>harry.rocha@inpa.gov.br<br>Perfil   Conta  Notificações                                                                      | Nenhuma reunião em andamento.<br>Seu endereço https://conferenciaweb.rnp.br/webcont/harry-ah                                                                                                    |             |
| Você não possui nenhuma conferência agendada a partir de hoje.<br>Explore todas as conferências disponíveis<br>Veja as suas conferências passadas | ARRY ALVES ROCHA<br>INPA III A CONSTRUCTION<br>INPA III A CONSTRUCTION<br>INP |             |

Meu dispositivo é compativel? | Requisitos de uso © 2010-2020 Serviço de conferência web (Mconf). Languages: English (en) | Português (pt-br)

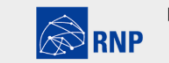

MINISTÉRIO DA MINISTÉRIO DA MINISTÉRIO MINISTÉRIO DA DEFESA CULTURA DA SAÚDE EDUCAÇÃO

MINISTÉRIO DA GOVERNO CIÊNCIA, TECNOLOGIA, FEDERAL INOVAÇÕES E COMUNICAÇÕES

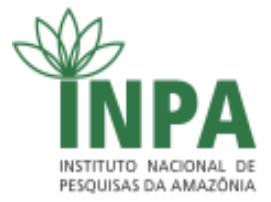

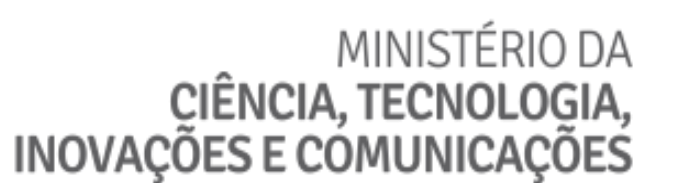

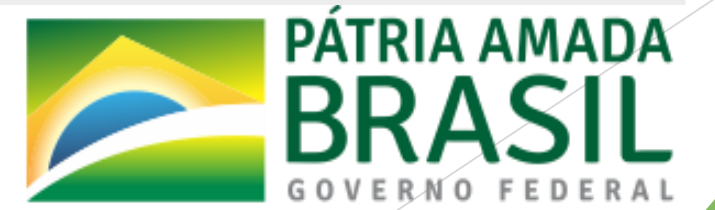

#### Escolher a opção de acordo com sua necessidade

INSTITUTO NACIONAL DI

PESQUISAS DA AMAZÔNIA

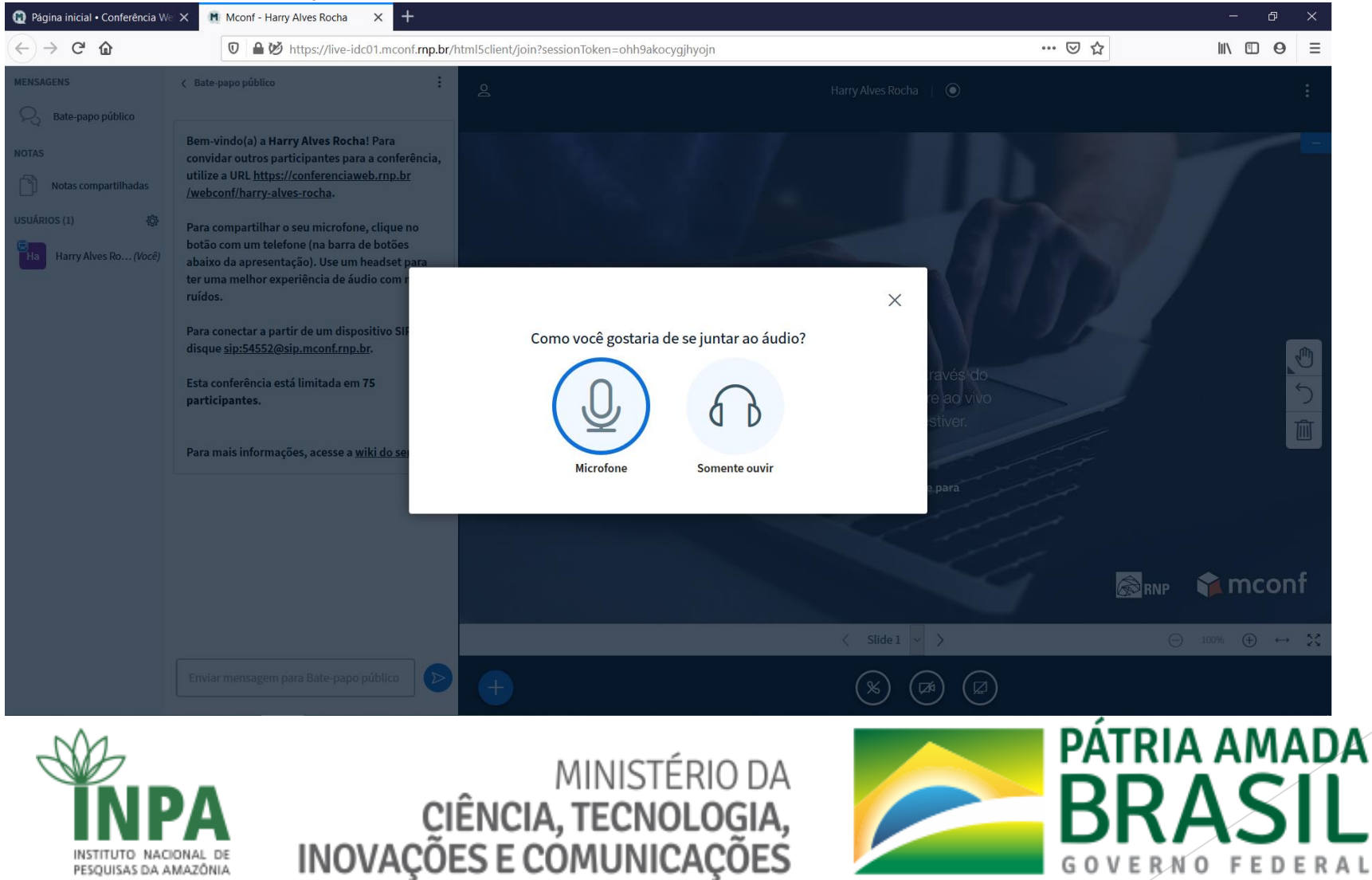

GOVERNO FEDERA

#### Caso habilite o microfone, clique em permitir

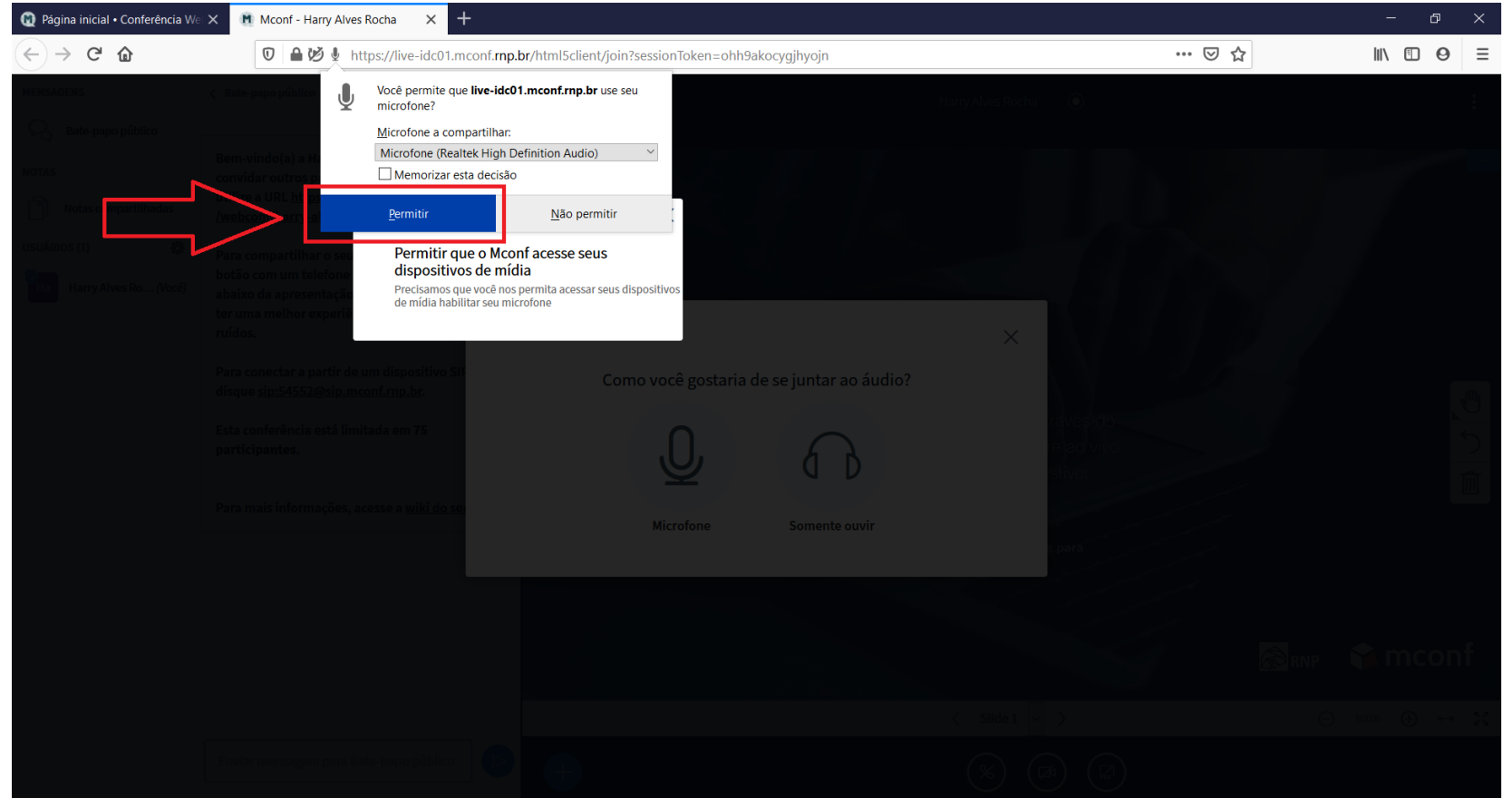

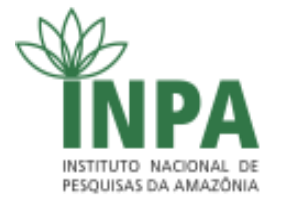

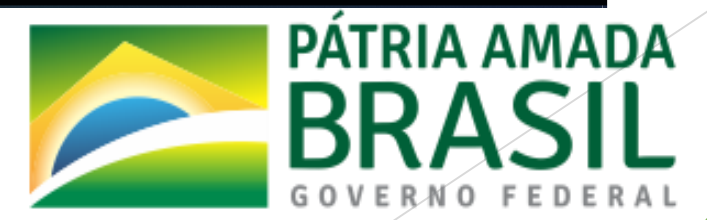

Se tudo estiver funcionando clicar em próximo e depois em sim

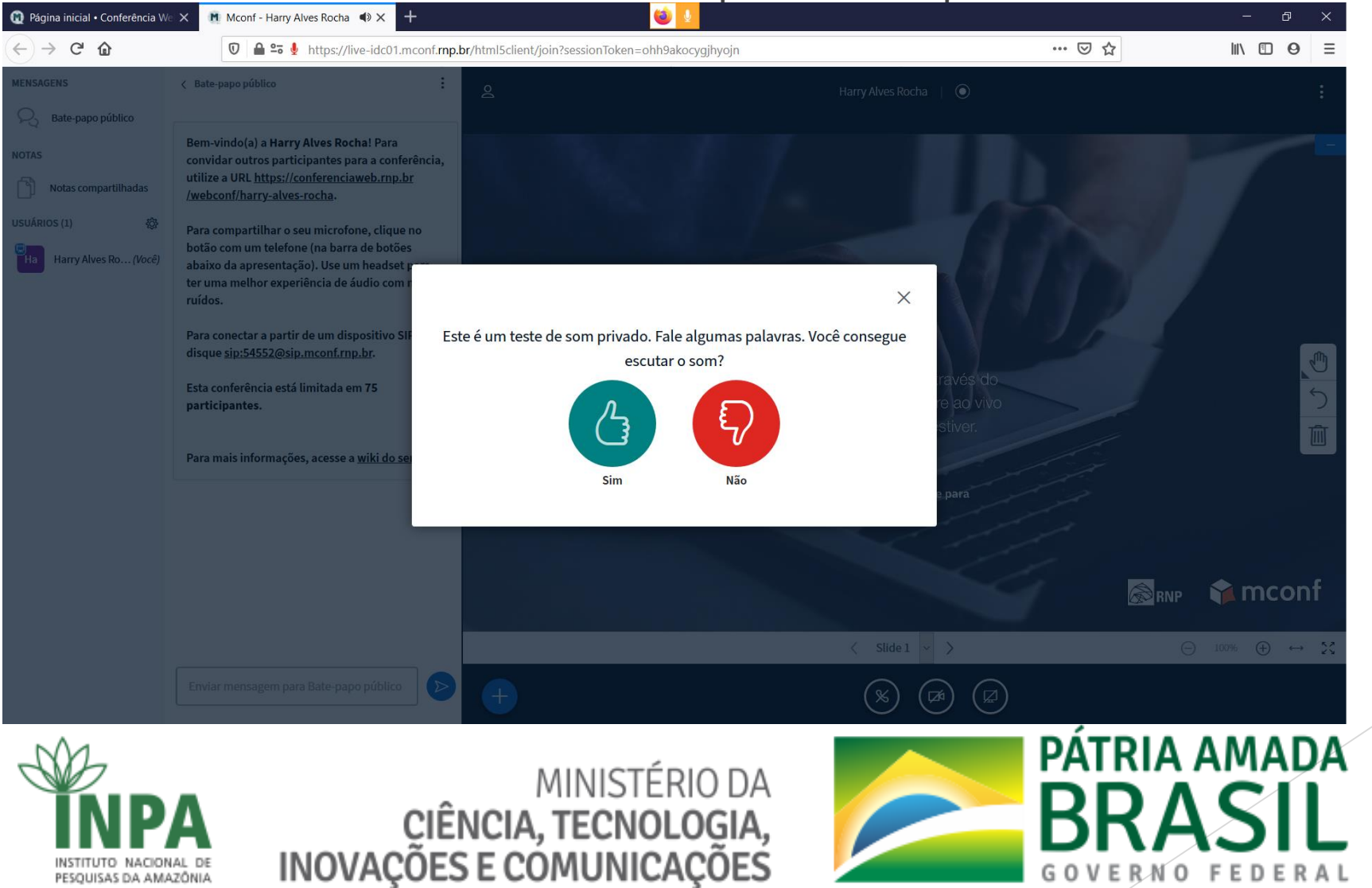

- 1 Link para convidar participantes
- 2 Chat para todos os participantes
- 3 Botão + para funções extras
  - Enquetes
  - Apresentação de slides
  - Compartilhamento de vídeo
- 4 Habilita/Desabilita o microfone
- 5 Habilita/Desabilita a Câmera
- 6 Compartilhamento de tela

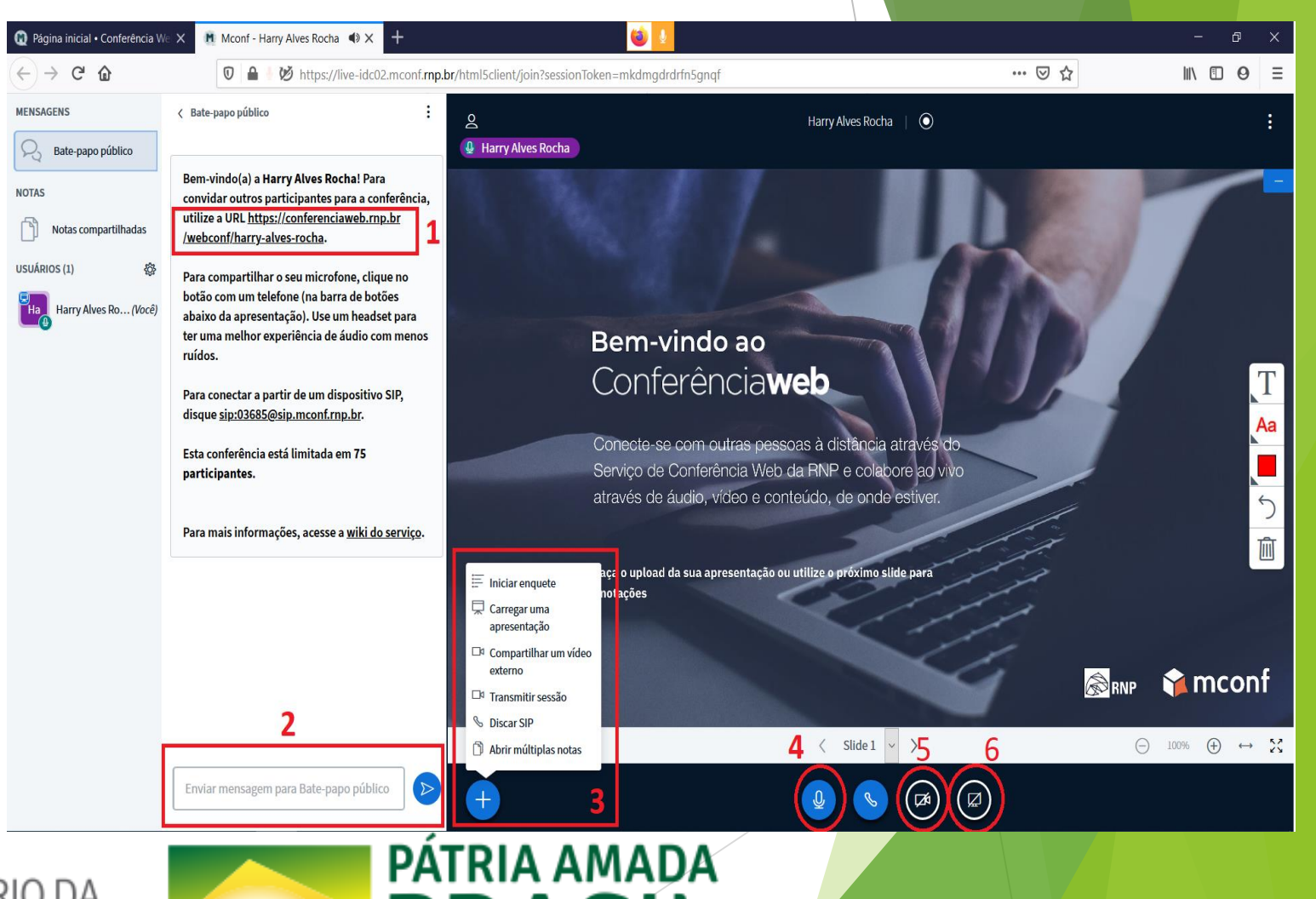

GOVE

RNO

FEDE

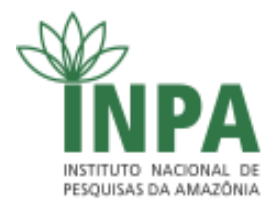

Em caso de dificuldades para utilizar a conta do inpa ainda é possível utilizar a conta do facebook ou google

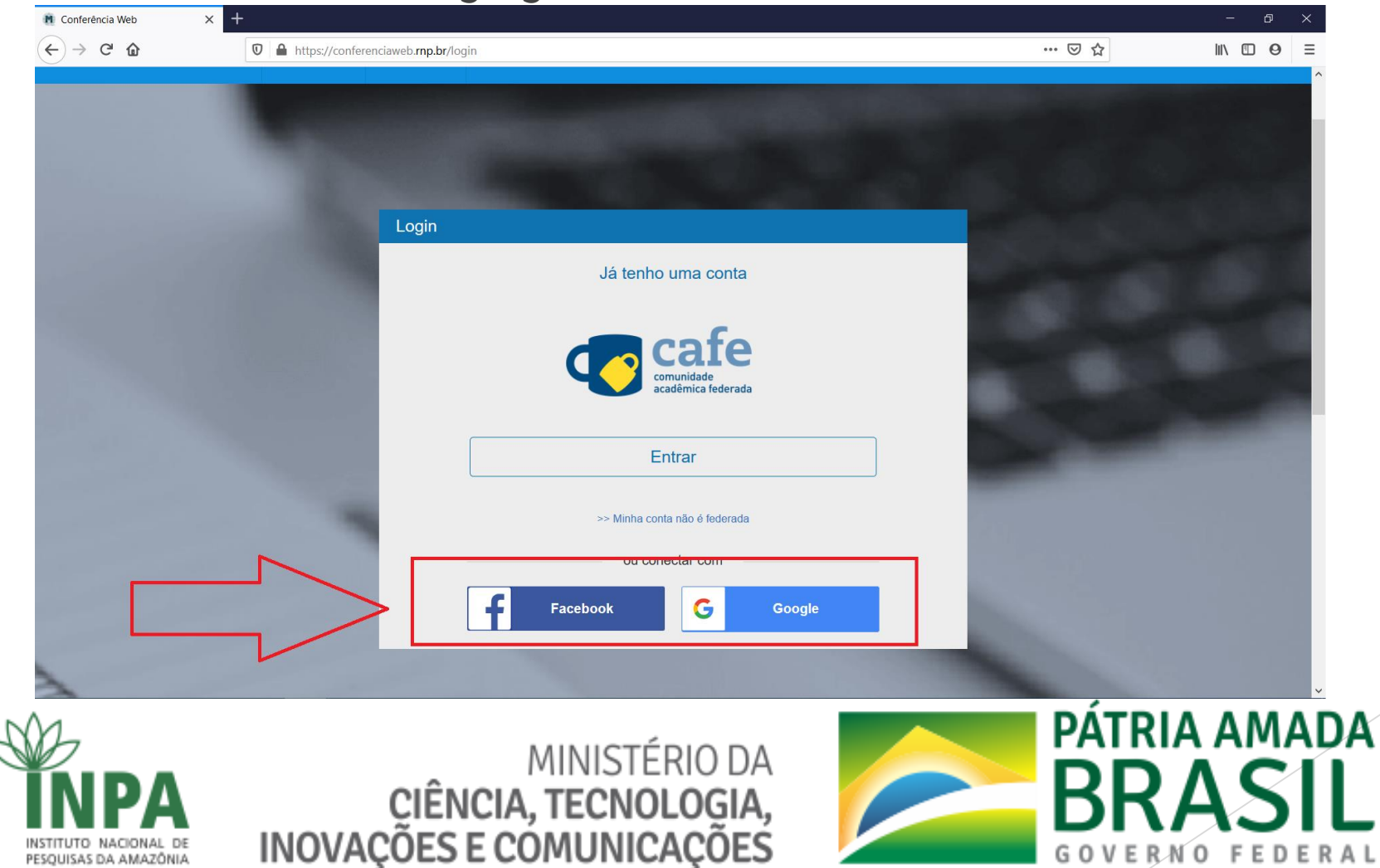

PESOUISAS DA AMAZÔNIA

GOVE

NO

FEDERA

Utilizando a conta google como exemplo, informar o e-mail e clicar em próxima

| Intips://accounts.googre.com/signin/oautn/identiner/client_id=122190119757-vpnsnnn/mc65nr48gaiu2ricdeddkunu.apps.googreuserConten     W     W |  |
|----------------------------------------------------------------------------------------------------|--|
| G Fazer login com o Google                                                                                                    |  |
| Login<br>Prossequir para rup br                                                                                                    |  |
| E-mail ou telefone —<br>harryrocha@gmail.com                                                                                                  |  |
| Para continuar, o Google compartilhará com o app rnp.br<br>seu nome, endereço de e-mail, idioma preferido e sua foto<br>do perfil.            |  |
| Criar conta Próxima                                                                                                    |  |
| Português (Brasil) 🕶 Ajuda Privacidade Termos                                                                                                 |  |
|                                                                                                    |  |

MINISTÉRIO DA

0

CIÊNCIA, TECNOLOGIA, INOVAÇÕES E COMUNICAÇÕES

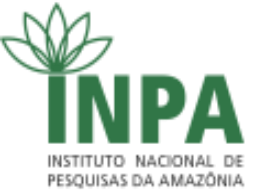

Agora informar a senha e clicar em próxima

| G Fazer login nas Contas do Goog X | +                                                                                                    |    | - 0 )         |
|------------------------------------|----------------------------------------------------------------------------------------------------|----|---------------|
| $\leftrightarrow$ > C $rac{1}{2}$  | 🛛 🔺 https://accounts.google.com/signin/v2/challenge/pwd?client_id=122190119757-vpn5nnh7mc65nr48gaiu2ifcdeqdk0n0.apps.googleusercont | ♡☆ | III\ 🗉 \Theta |

| Bem-vindo(a                                                                                       | )                                      |     |   |  |
|---------------------------------------------------------------------------------------------------|----------------------------------------|-----|---|--|
| harryrocha@gmail.c                                                                                | om                                     |     |   |  |
| Digite sua senha                                                                                  | 0                                      |     |   |  |
| Para continuar, o Google compartilhará (<br>seu nome, endereço de e-mail, idioma pr<br>do perfil. | com o app rnp.br<br>eferido e sua foto |     | _ |  |
| Esqueceu a senha?                                                                                 | Próxima                                | ] < |   |  |
|                                                                                                   |                                        |     |   |  |

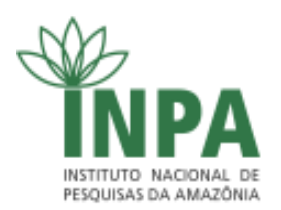

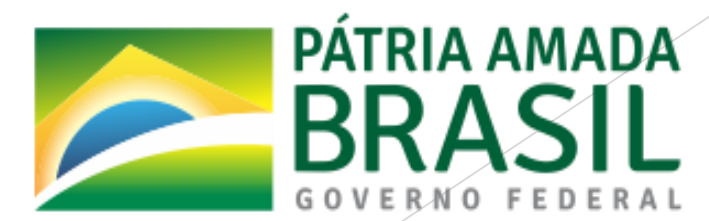

**IMPORTANTE!** O campo "seu endereço" é o link que deve ser compartilhado com as pessoas que irão participar da reunião remota

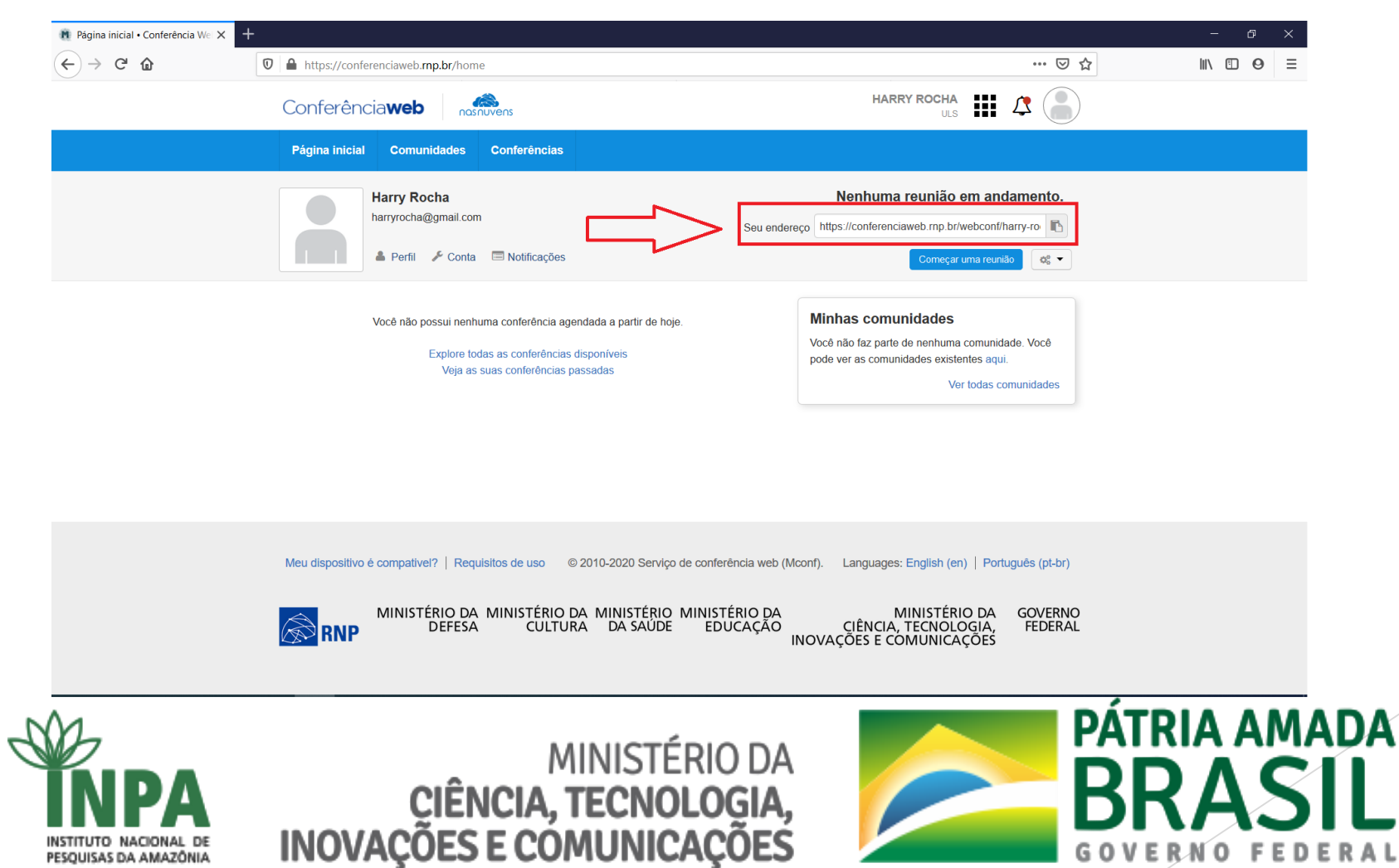

PESQUISAS DA AMAZÔNIA

| Para ii | niciar clique em Começar uma I                                                                                                    | reunião                                                                                                    |  |
|---------|----------------------------------------------------------------------------------------------------|----------------------------------------------------------------------------------------------------|--|
|         |                                                                                                    | ···· 🗵 🏠                                                                                                    |  |
|         | Conferência <b>web</b>                                                                                                    |                                                                                                    |  |
|         | Página inicial Comunidades Conferências                                                                                                    |                                                                                                    |  |
|         | Harry Rocha<br>harryrocha@gmail.com<br>▲ Perfil ⊁ Conta 	■ Notificações                                                                           | Nenhuma reunião em andamento.<br>Seu endereço https://conferenciaweb.rnp.br/webcont/harry-ro                                              |  |
|         | Você não possui nenhuma conferência agendada a partir de hoje.<br>Explore todas as conferências disponíveis<br>Veja as suas conferências passadas | Minhas comunidades<br>Você não faz parte de nenhuma comunidade. Você<br>pode ver as comunidades existentes aqui.<br>Ver todas comunidades |  |
|         |                                                                                                    |                                                                                                    |  |
|         | Meu dispositivo é compativel?   Requisitos de uso © 2010-2020 Serviço de confe                                                                    | rência web (Mconf). Languages: English (en)   Português (pt-br)                                                                           |  |
|         | MINISTÉRIO DA MINISTÉRIO DA MINISTÉRIO MINIST<br>DEFESA CULTURA DA SAÚDE ED                                                                       | ÉRIO DA MINISTÉRIO DA GOVERNO<br>UCAÇÃO CIÊNCIA, TECNOLOGIA, FEDERAL<br>INOVAÇÕES E COMUNICAÇÕES                                          |  |
|         | MINISTÉRI                                                                                                    |                                                                                                    |  |

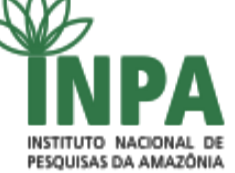

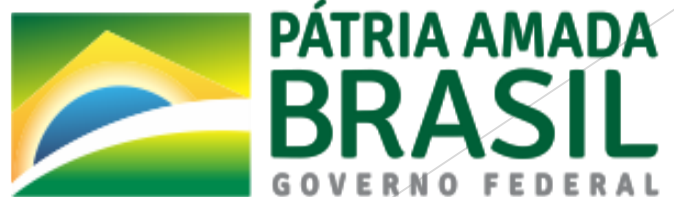

#### Siga as instruções das páginas 11 a 14.

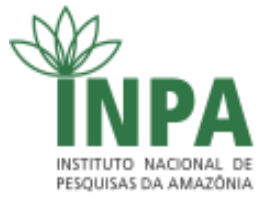

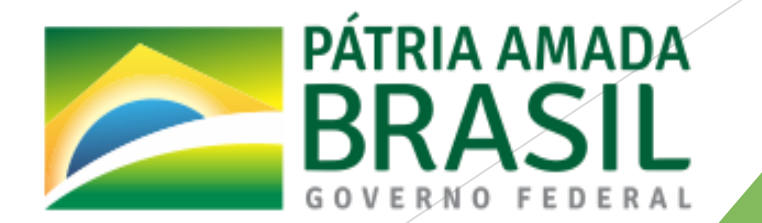

- Ferramenta para reuniões/videoconferências;
- Com o navegador abrir o site: <u>https://hangouts.google.com/</u>

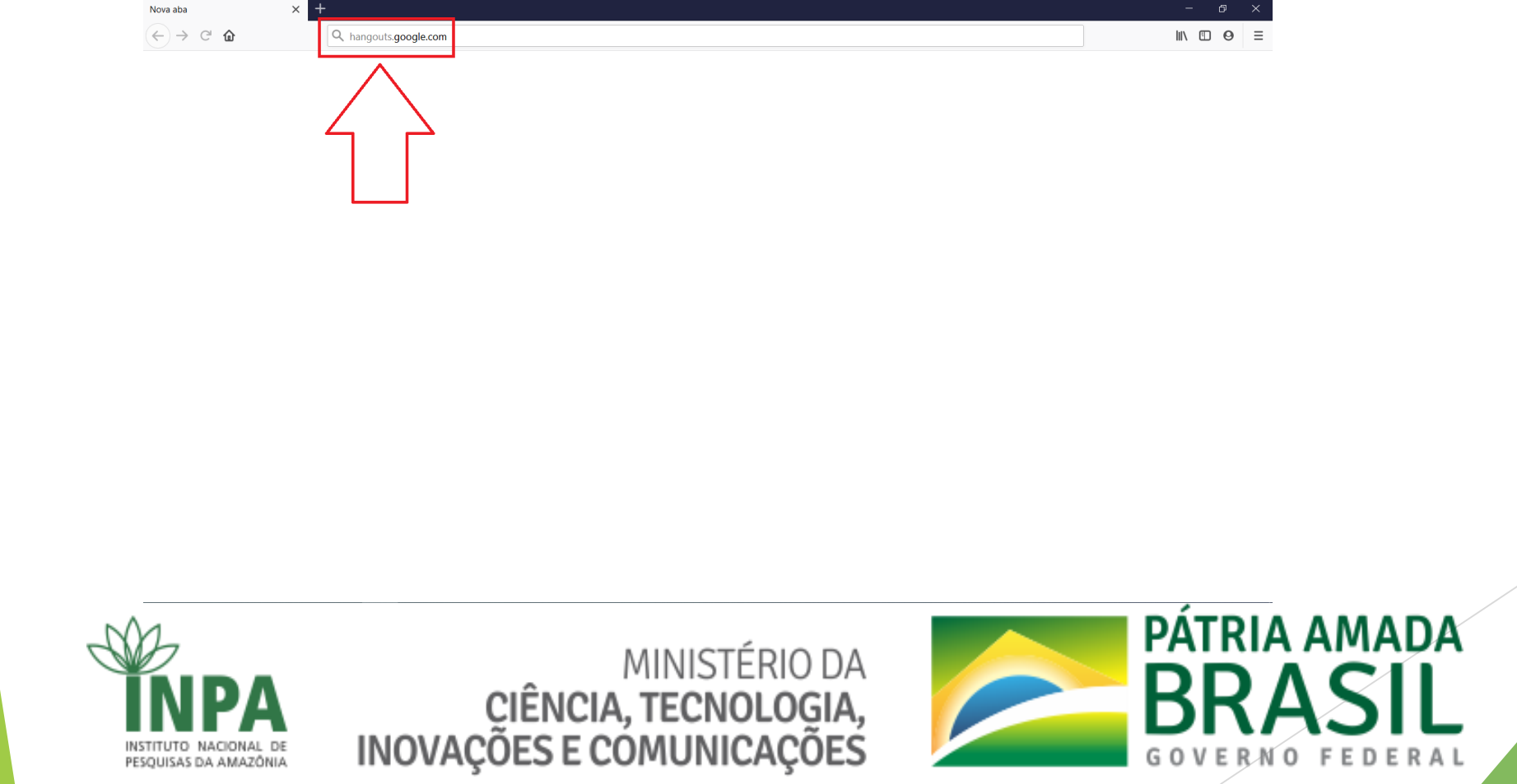

- Ferramenta para reuniões/videoconferências;
- Com o navegador abrir o site: hangouts.google.com

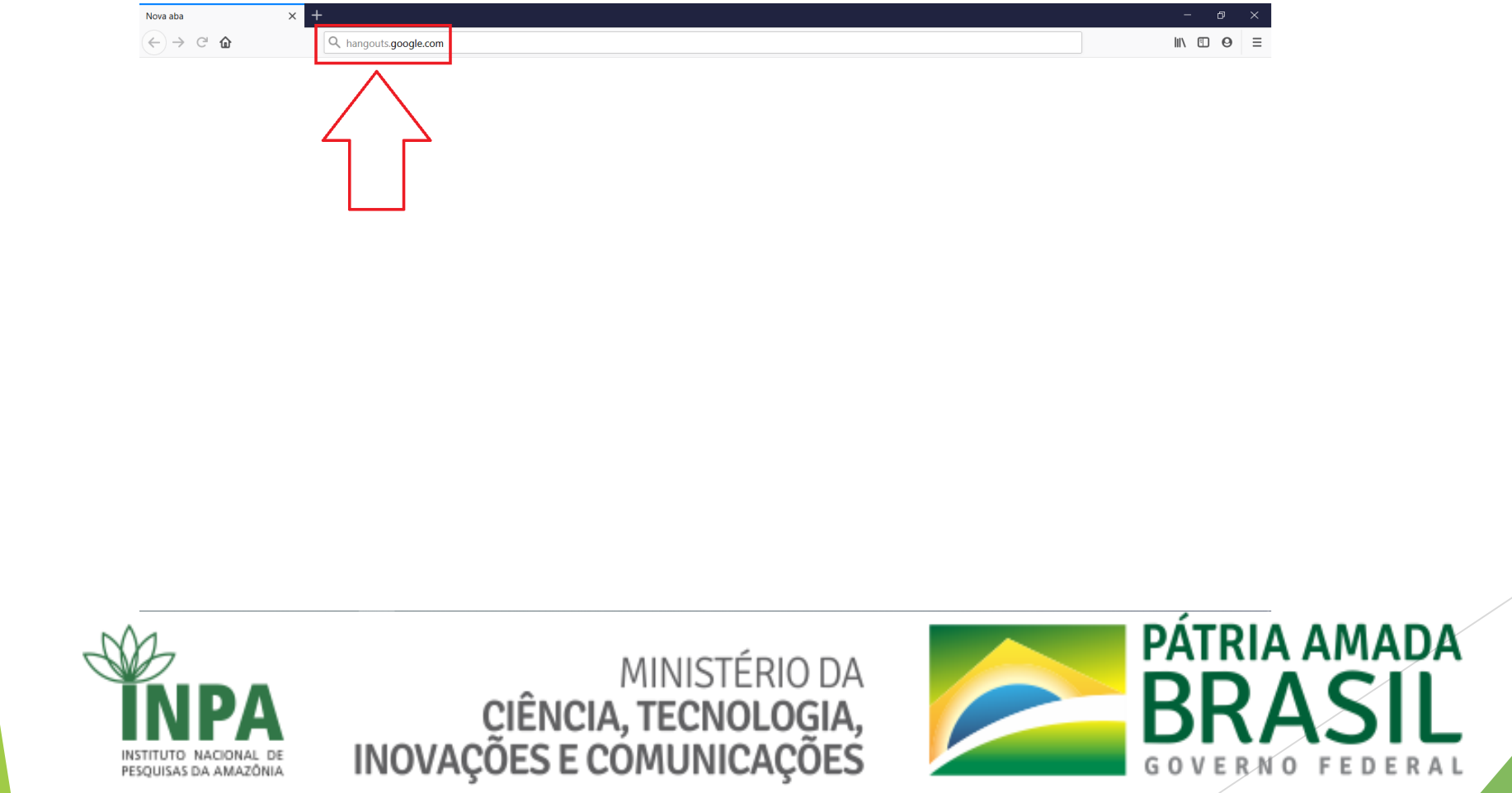

#### Clicar em fazer login Google Hangouts ... 🖂 🏠 ← → C @ ⑦ ▲ Son https://hangouts.google.com II\ □ 0 Ξ ≡ Google Hangouts Fazer login Converse com seus amigos e familiares Com o Hangouts, você liga, envia mensagens ou faz videochamadas com as pessoas que ama. = K MENSAGEM VIDEOCHAMADA CHAMADA TELEFÔNICA Foto de Trey Ratcliff Faça o download para 👘 Android 🙃 App Store 📃 Chrome · Faça o download do Telefone Hangouts no 👘 Android

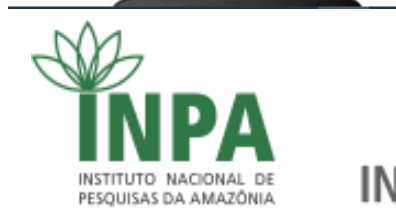

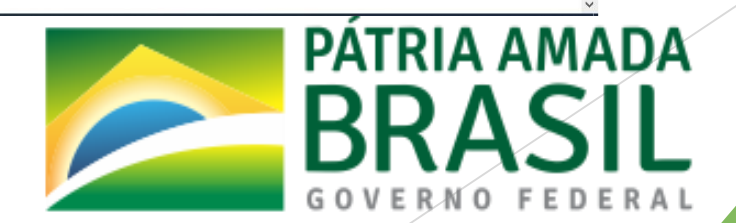

#### Informar sua conta google e clicar em próxima

| Google Hangouts: login | × +                                                                                                    | - 0      |
|------------------------|----------------------------------------------------------------------------------------------------|----------|
| - → C' û               | 🛿 🔺 https://accounts.google.com/signin/v2/identifier?service=talk&passive=1209600&continue=https%3A%2F%2Fhangouts.google.com%2Fwel 🚥 😾 🟠 | III\ 🗉 🛛 |
|                        |                                                                                                    |          |
|                        |                                                                                                    |          |
|                        |                                                                                                    |          |
|                        | Gooda                                                                                                    |          |
|                        |                                                                                                    |          |
|                        | LOGIN<br>Use sua Conta do Google                                                                                                    |          |
|                        |                                                                                                    |          |
|                        | harryrocha@gmail.com                                                                                                    |          |
|                        | Esqueceu seu e-mail?                                                                                                    |          |
|                        |                                                                                                    |          |
|                        | Não está no seu computador? Use uma janela privada para<br>fazer login. <mark>Saiba mais</mark>                                          |          |
|                        |                                                                                                    |          |
|                        | Criar conta Próxima                                                                                                    |          |
|                        |                                                                                                    |          |
|                        |                                                                                                    |          |
|                        | Português (Brasil) 👻 Ajuda Privacidade Termos                                                                                            |          |

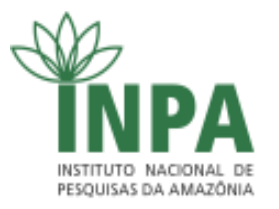

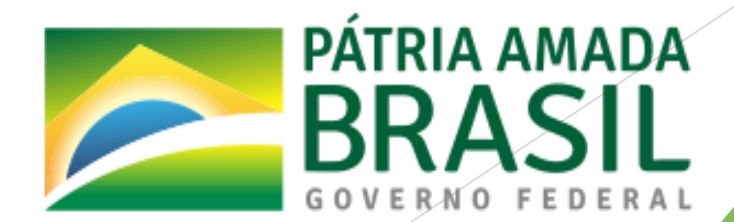

Agora informar a senha e clicar em próxima

| (← → C û v v ktps://accounts.google.com/signin/v2/s//pwd?service=talk&passive=1209600&continue=https:%3A%2F%2Fhangouts.google.com%2Fwebc v v v ☆ 1 \\ □                                                                                                    | 0 | ≡ |
|----------------------------------------------------------------------------------------------------|---|---|
| Coogle         Harry Rocha         Image: Interview and the processes of the processes of the proceseses of the proceseseses of the proceseseses |   |   |

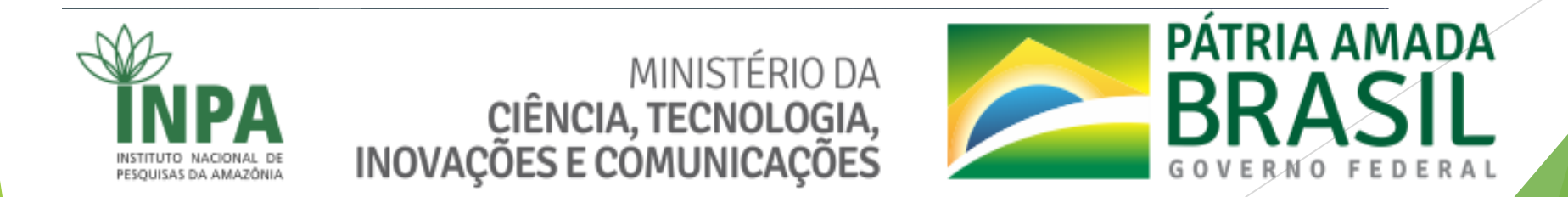

Para iniciar clique em VIDEOCHAMADA

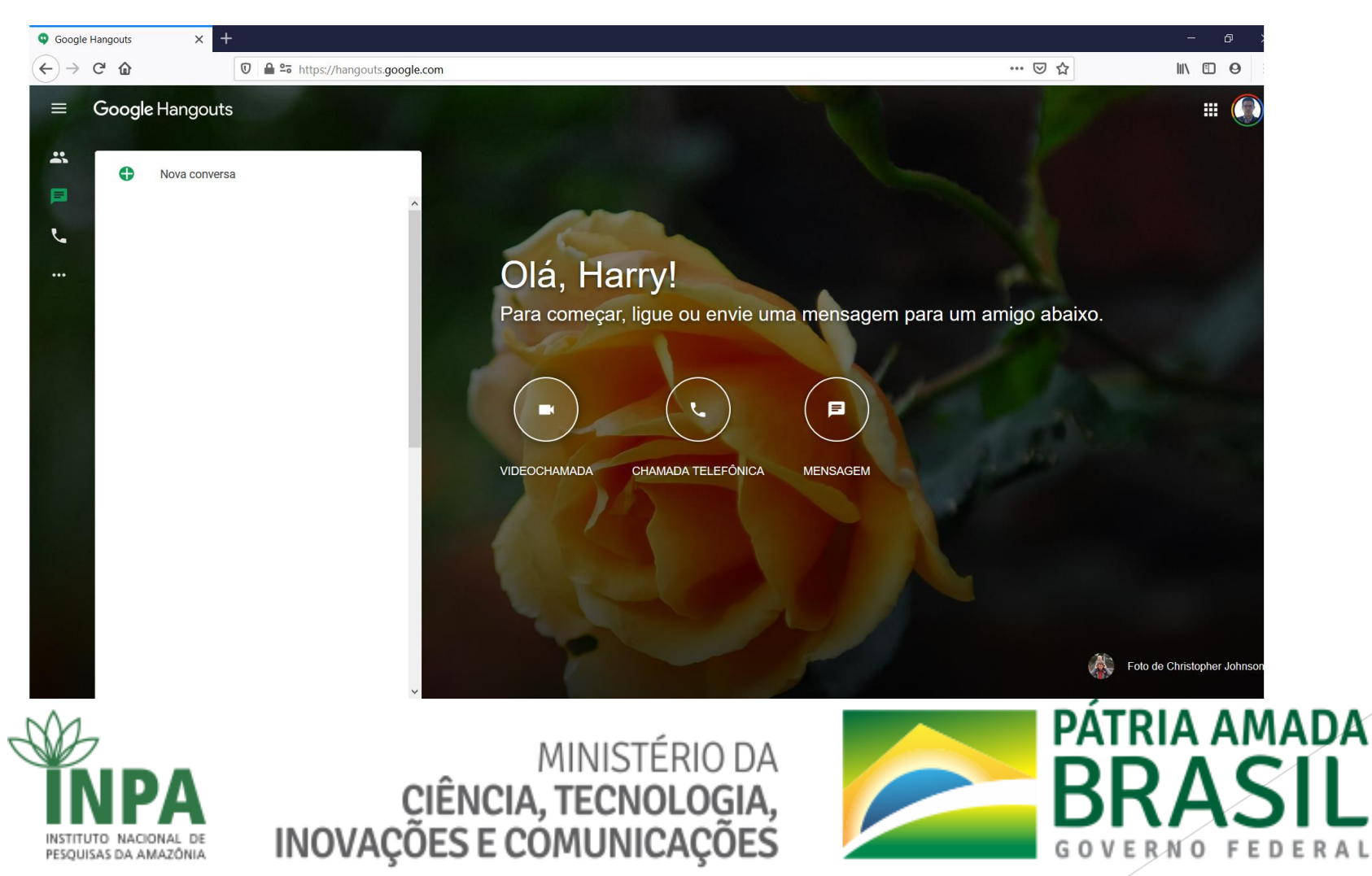

- Duas opções para iniciar a vídeo
  - 1 Enviar convites por e-mail para todos os participantes, um a um.
  - 2 Clicar em COPIAR LINK PARA
     COMPARTILHAR e enviar para
     todos os participantes

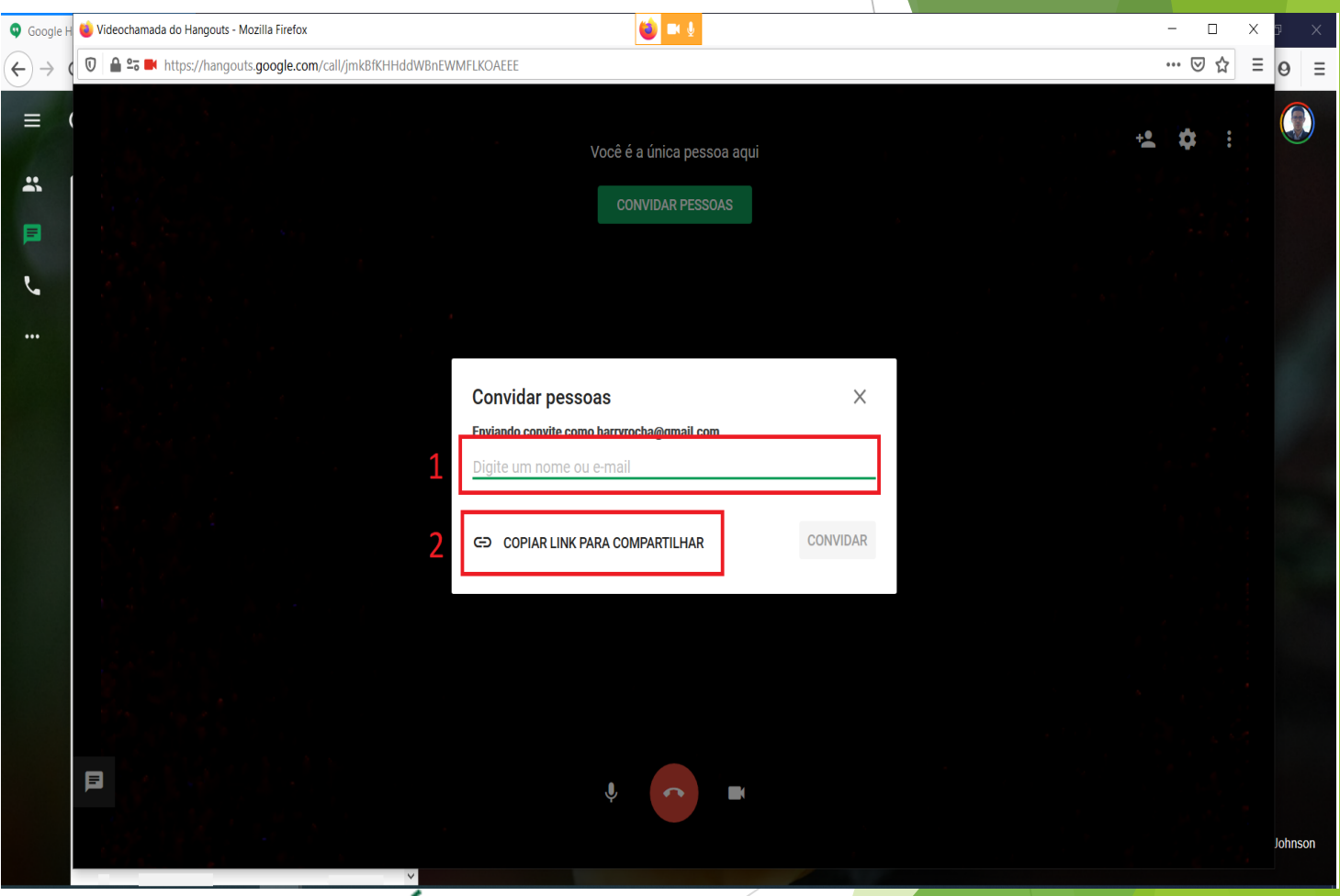

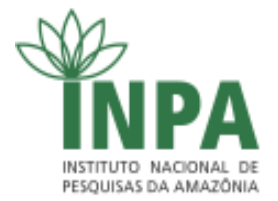

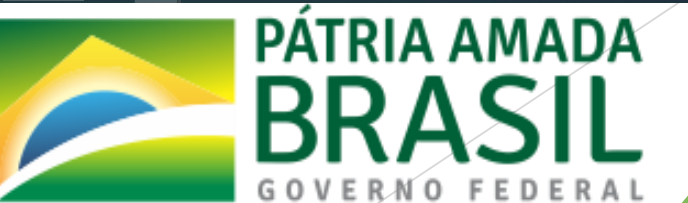

Ferramenta para compartilhamento seguro de arquivos grandes e pequenos, onde não é possível envia-los por e-mail, WhatsApp, etc.

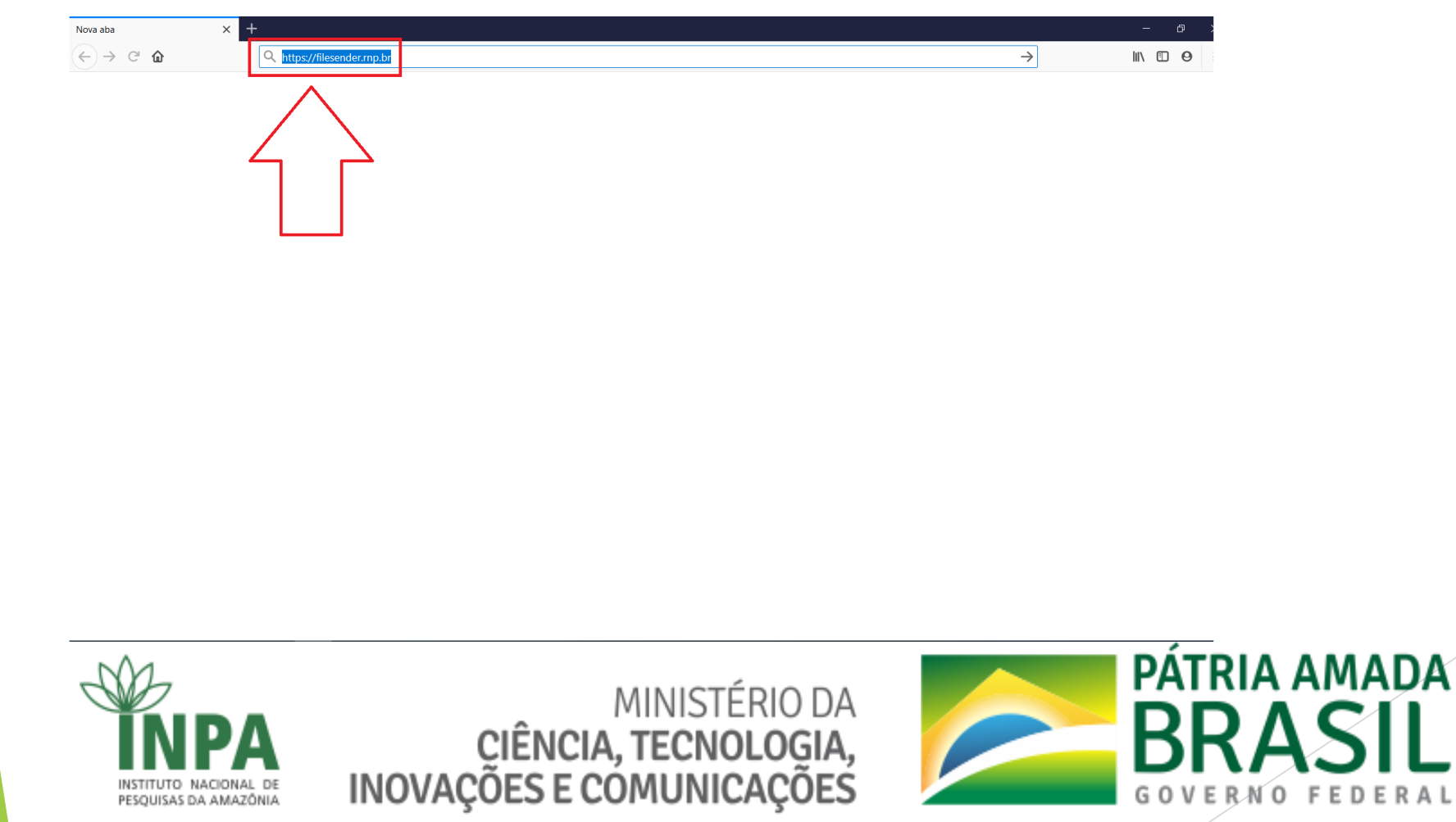

#### Clicar em acesso federado FileSender@RNP $\leftrightarrow \rightarrow C \square$ 1 https://filesender.rnp.br … ☑ ☆ II\ □ 0 Ξ FileSender@RNP Acessar pela sua Instituição AJUDA SOBRE Português ~ Bem-vindo ao FileSender@RNP FileSender@RNP é um modo seguro de compartilhar arquivos. Acesse o sistema para enviar arquivo pala convidar pessoas para enviar arquivos. Acesso Federado MINISTÉRIO DA DEFESA CIDADANIA MINISTÉRIO DA MINISTÉRIO DA SADOE MINISTÉRIO DA MINISTÉRIO DA EDUCAÇÃO INVOLÇÕES E COMUNICAÇÕES

https://filesender.rnp.br/Shibboleth.sso/DS?target=https://filesender.rnp.

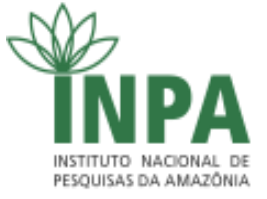

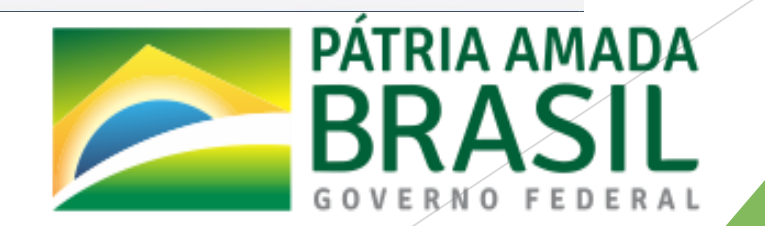

> Aqui selecionar o INPA na lista de instituições e prosseguir

| <ul> <li>Selecção de instituição × +</li> <li>→ C          <ul> <li>ds.cafe.rnp.br/WAYF?entityID=https%3A</li> </ul> </li> </ul> | %2F%2Fconferenciaweb.rnp.br%2Fshibboleth-sp2&return=https%3A%2F%2Fconferenciaweb.rnp.br%2FShibboleth.sso%2FDS%3FSAMLDS%3D1%26target%3E                                                                                                    |
|----------------------------------------------------------------------------------------------------|----------------------------------------------------------------------------------------------------|
|                                                                                                    | Cafe comunidade acadêmica federada                                                                                                    |
|                                                                                                    | Defina sua organização de origem para autentica-lo e utilize os serviços e<br>facilidades da Comunicade Acadêmi a Federada (CAFe).<br>Caso você pertença a mais de uma instituição, secolha aquela que deseja<br>que passe suas informações para o serviço que protende utilizar. |
|                                                                                                    | Selecione sua Instituição de origen<br>INPA - Instituto Nacional de Pesquisas da Amazonia                                                                                                    |
|                                                                                                    |                                                                                                    |

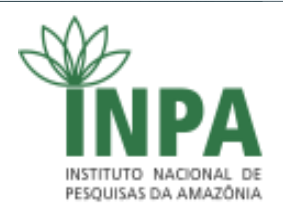

MINISTÉRIO DA CIÊNCIA, TECNOLOGIA, INOVAÇÕES E COMUNICAÇÕES

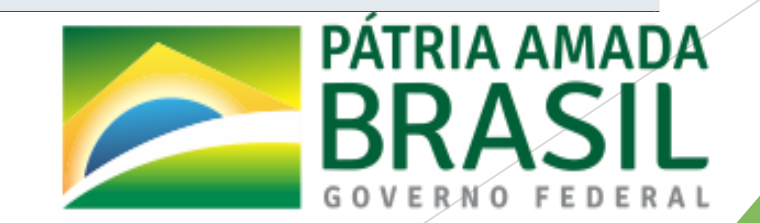

□ × ☆ 0 :

Se os dados estiverem corretos, clicar em aceitar

INSTITUTO NACIONAL DE

PESOUISAS DA AMAZÔNIA

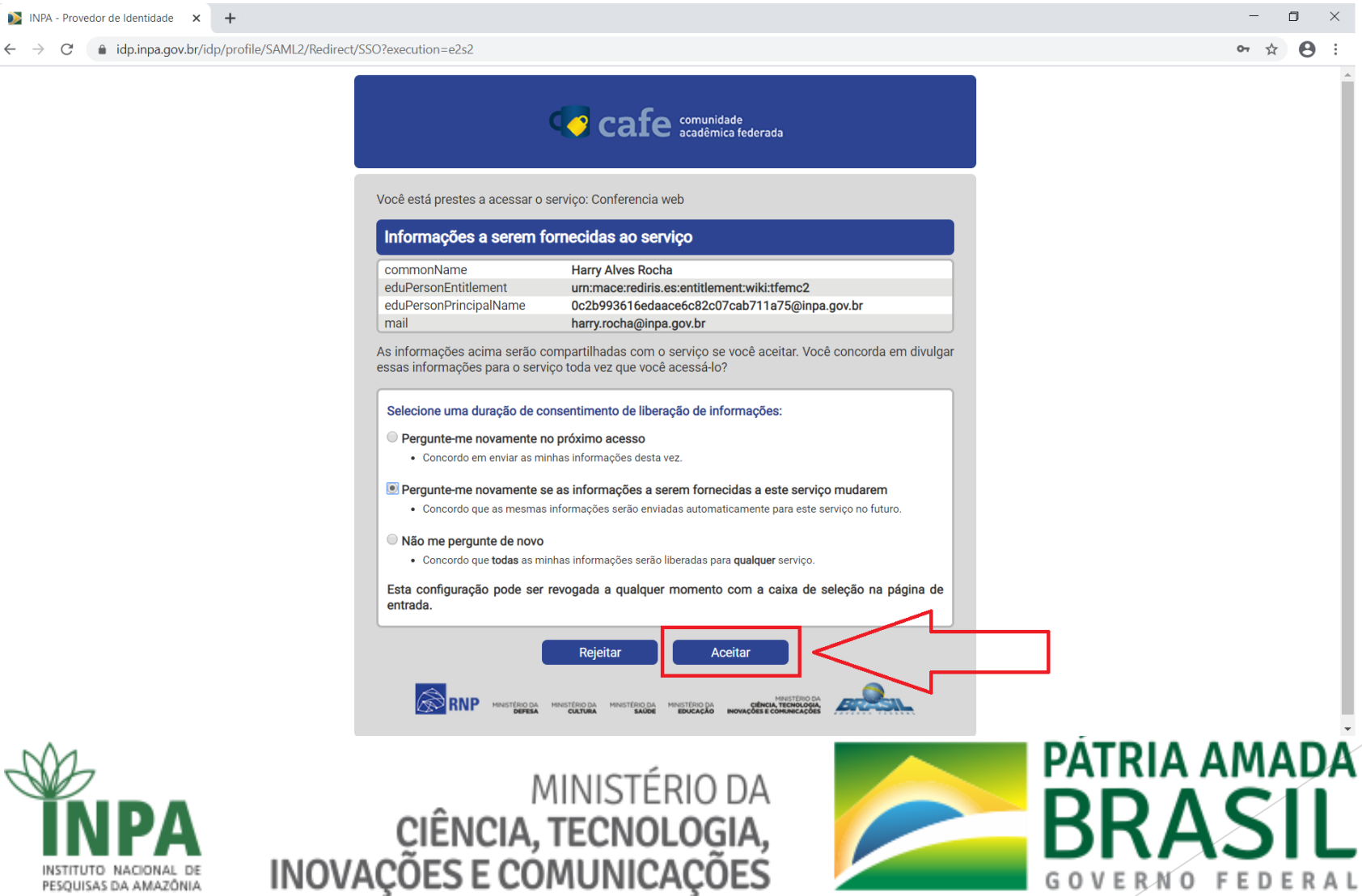

GOVERNO FEDERA

- Tela principal, duas opções de utilização:
- 1 Envia e-mail para os

Destinatários.

2 - Gera link para download

Dos arquivos.

| IIIZaÇau.           |                                                                                                    |     |     |     |   |   |
|---------------------|----------------------------------------------------------------------------------------------------|-----|-----|-----|---|---|
| ileSender@RNP X     | +                                                                                                    |     |     | -   | ð | × |
| $\rightarrow$ C' $$ | 0 A https://filesender.rnp.br                                                                                                    | 80% | ເ ☆ | \ 🗉 | 0 | ≡ |
|                     | FileSender@RNP                                                                                                    |     |     |     |   | Â |
|                     | Bern-vindo(a), Harry Alves Rocha           ENWAR ARQUIVO         VOUCHER PARA VISITANTES         MEUS ARQUIVOS         Português         AUUDA         SOBRE         PRIVACIDADE         SAIR                      |     |     |     |   |   |
|                     | Enviar Arquivos                                                                                                    |     |     |     |   |   |
|                     | De : harry.rocha@inpa.gov.br Data de validade: 03/04/2020<br>Para : Insira o e-mail do(s) destinatário(s)<br>Assunco (opuoriai) :<br>Configurações avancadas<br>Configurações avancadas<br>Configurações avancadas |     |     |     |   |   |
|                     | wensagem (opcional) :<br>                                                                                                    |     |     |     |   |   |
|                     | ✓ Eu aceito os termos e condições de uso do serviço. [Exibir/Ocultar]                                                                                                    |     |     |     |   |   |
|                     | <u></u>                                                                                                    |     |     |     |   | н |
|                     | arraste & solte seus arquivos aqui                                                                                                    |     |     |     |   |   |
|                     | Limpar tudo Incluir Arquivos                                                                                                    |     |     |     |   |   |
|                     | Enviar                                                                                                    |     |     |     |   | ~ |
|                     |                                                                                                    |     |     |     |   |   |

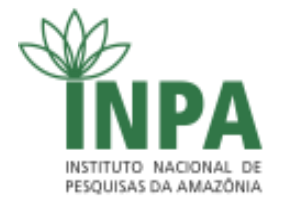

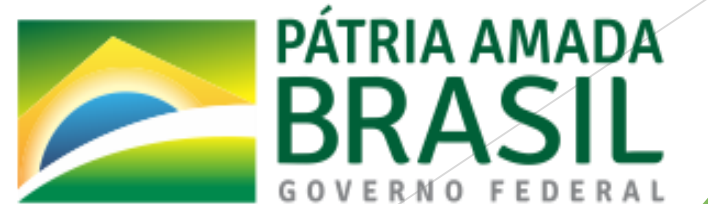

**MINISTÉRIO DA** 

CIÊNCIA, TECNOLOGIA, INOVAÇÕES E COMUNICAÇÕES

- 1 Inserir o e-mail dos destinatários
- 2 Clicar para incluir os arquivos
- 3 Lista de arquivos a serem enviados
- 4 Ao final clicar em enviar

| FileSender@RNP × +            |                      |                                                                                   |                                          |           | - 0 ×     |
|-------------------------------|----------------------|-----------------------------------------------------------------------------------|------------------------------------------|-----------|-----------|
| $( \epsilon ) \rightarrow c $ | D 🔒 https://filesend | er. <b>mp.br</b>                                                                  |                                          | 80% … 🗵 🏠 | II\ ⊡ ⊖ ≡ |
|                               | 1                    | De : harryrocha@inpa.gov.br       Data de validade: [03/04/2020         Para :    | stinatários                              |           |           |
|                               | 3                    | INPA.docx : 11.6 kB<br>INPA2.docx : 11.6 kB<br>arraste & solte seus arquivos aqui |                                          |           |           |
|                               |                      | Limpar tudo 2 Induir Arquivos Número de<br>Tamanho<br>4 Enviar                    | de arquivos : 2/30<br>ю : 23.1 kB/1.9 ТВ |           |           |
|                               |                      | Carret Congert HEAnet Congert Int                                                 |                                          |           |           |
| ) DA                          |                      | PÁTRIA AMADA                                                                      |                                          |           |           |

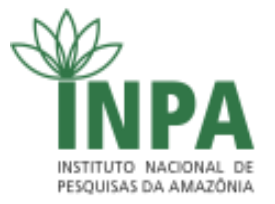

Mensagem de que tudo ocorreu bem, todos os destinatários serão notificados 

| FileSender@RNP × +                             |                                                                                                    |                  | - 0 >            |
|------------------------------------------------|----------------------------------------------------------------------------------------------------|------------------|------------------|
| ← → ♂ ☆                                        | ♥ A https://filesender. <b>rnp.br</b> /?s=upload                                                                                                    | 80% … 🛛 🏠        |                  |
|                                                | De : harry.rocha@inpa.gov.br<br>Para :<br>harryrocha@gmail.com<br>Cotin@inpa.gov.br<br>Insira o e-mail do(s) destinatário(s)<br>Assunto (opcional) :<br>Mensagem (opcional) :<br>                                                                                                    |                  |                  |
|                                                | Eu aceito os terme       Sucesso         Sucesso       N         INPA.docx : 11.6 kB       o arquivo foi carregado e a mensagem foi enviada         INPA2.docx : 11.6 kB       Fechar         Principais mensagens de envio       23/03/2020 23:58:07         Enviado : 23/02       Envio iniciado |                  |                  |
|                                                | 23.1 kg /2<br>Velocidade média : 7.                                                                                                    | 3.1 kB<br>7 kB/s |                  |
|                                                | Caramet Gungerr HEAner() EURA                                                                                                    |                  |                  |
| INSTITUTO NACIONAL DE<br>PESQUISAS DA AMAZÔNIA | MINISTÉRIO DA<br>CIÊNCIA, TECNOLOGIA,<br>INOVAÇÕES E COMUNICAÇÕES                                                                                                    |                  | RIA AMAD<br>RASI |

EDERAL

- 1 Clicar em "obter um link ..."
- 2 Clicar para incluir os arquivos
- 3 Lista de arquivos a serem enviados
- 4 Ao final clicar em enviar

| "obter um link"                                           | $\begin{array}{ c c c c c } \hline & & & & & & & \\ \hline & & & & & & & \\ \hline & & & &$ | filesender. <b>mp.br</b> /?s=upload                                 |                                                                                                    | 80%) 🗵 🏠 |  |
|-----------------------------------------------------------|---------------------------------------------------------------------------------------------|---------------------------------------------------------------------|----------------------------------------------------------------------------------------------------|----------|--|
| ra incluir os arquivos                                    |                                                                                             | FileSender@RNP nosnuvens                                            | Harry Alves Rocha                                                                                                    |          |  |
| arquivos a serem enviados                                 |                                                                                             | ENVIAR ARQUIVO VOUCHER PARA VISITANTES MEUS ARQUIVOS                | Bem-vindo(a), Harry Alves Rocha<br>Português v AJUDA SOBRE PRIVACIDADE SAIR                                                                                         |          |  |
| licar em enviar                                           |                                                                                             | Enviar Arquivos                                                     |                                                                                                    |          |  |
|                                                           |                                                                                             | De : harry.rocha@inpa.gov.br Data                                   | de validade: 03/04/2020<br>Notifique-me quando expirar<br>Envie-me estatísticas diárias<br>Obter um link em vez de enviar para destinatários<br>Igurações avancadas |          |  |
|                                                           |                                                                                             | Eu aceito os termos e condições de uso do serviço. [Exibir/Ocultar] |                                                                                                    |          |  |
|                                                           |                                                                                             | 3 INPA.docx : 11.6 kB                                               | •                                                                                                    |          |  |
|                                                           |                                                                                             | arraste & solte seus arquin                                         | vos aqui<br>Número de arquivos : 1/30<br>Tamanho : 11.6 kB/1.9 TB                                                                                                   |          |  |
|                                                           |                                                                                             | 4 Enviar                                                            |                                                                                                    |          |  |
|                                                           | https://filesender.mp.br/?s=upload#                                                         | nanet (Wilder) HElner(W                                             | EUGD HET                                                                                                    |          |  |
| MINISTÉRIO<br>CIÊNCIA, TECNOLOG<br>INOVAÇÕES E COMUNICAÇÕ | DA<br>IA,<br>ES                                                                             | BRASIL<br>GOVERNO FEDERAL                                           |                                                                                                    |          |  |

Mensagem de que tudo ocorreu bem, basta copiar o link e compartilhar

| FileSender@RNP ×     | +                                                                                                    |                                                                                                    | - @ >       |
|----------------------|----------------------------------------------------------------------------------------------------|----------------------------------------------------------------------------------------------------|-------------|
| (←) → C <sup>i</sup> | ☑ ▲ https://filesender.rnp.br/?s=upload                                                                                            |                                                                                                    | ♥☆ ₩ @ 9 :  |
|                      | FileSender@RNP nosrowens                                                                                                    | Harry Alves Rocha                                                                                               |             |
|                      | ENVIAR ARQUIVO VOUCHER PARA VISITANTES MEUS ARQUIVOS Portu                                                                         | Bem-vindo(a), Harry Alves Rocha<br>guês v AJUDA SOBRE PRIVACIDADE SAIR                                          |             |
|                      | Enviar Arquivos                                                                                                    |                                                                                                    |             |
|                      | De : harry.rocha@inpa.gov.br Data de val<br>Notifiqu<br>Envie-r<br>Obter u<br>Sucesso<br>Eu aceito os termo<br>INPA.docx : 11.6 kB | fade: 03/04/2020<br>e-me quando expirar<br>e estatísticas diárias<br>m línk em vez de enviar para destinatários |             |
|                      | 23/03/2020 23:55:55 Envio iniciado                                                                                                 | Fechar                                                                                                    |             |
|                      | Pausa Pa                                                                                                    | Enviado: 11,851 Dytes<br>11.6 kB/11.6 kB<br>Velocidade média : 4.4 kB/s                                         |             |
|                      | MINISTÉRIO                                                                                                    | DA                                                                                                    | PÁTRIA AMAD |

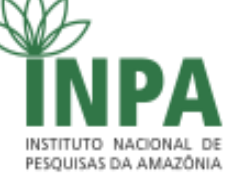

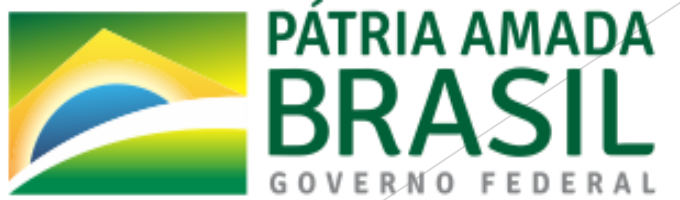

#### Trabalho Remoto - Perguntas e respostas

- P: O site <u>https://conferenciaweb.rnp.br</u> funciona no celular?
- **R:** Sim, funciona normalmente.
- P: Existe limitação de convidados para utilizar a conferenciaweb?
- R: Não, a quantidade de participantes é ilimitada.
- P: Existe algum aplicativo para celular para acesso a conferenciaweb?
- R: Até o momento não.
- P: Para que serve o <u>FileSender</u> qual sua principal vantagem?
- R: Para o compartilhamento de arquivos institucionais de forma segura, sua principal vantagem é a possibilidade de enviar <u>arquivos grandes sem</u> <u>limitações</u> de espaço.

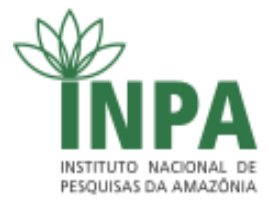

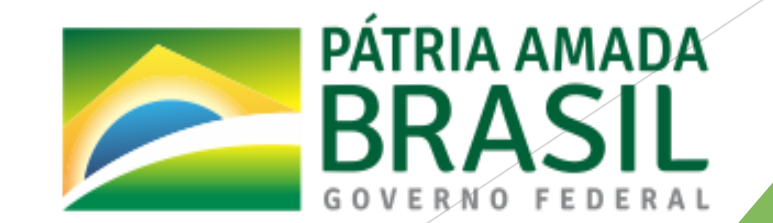

Dúvidas ou problemas para acessar?

Enviar e-mail para <u>videoconferencia@inpa.gov.br</u> ou abra um chamado em <u>https://suporte.inpa.gov.br/</u>

Obrigado!

Coordenação de Tecnologia da Informação - COTIN

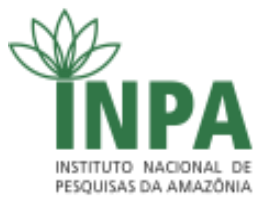

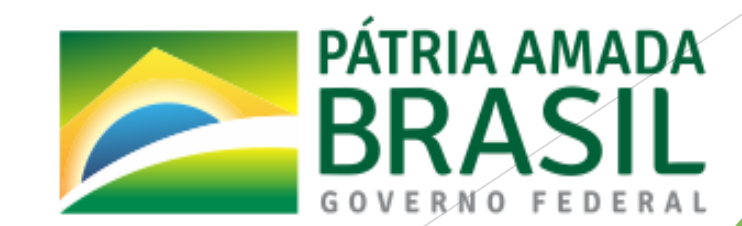